## TUTORIAL PAGAMENTO PAGO IN RETE

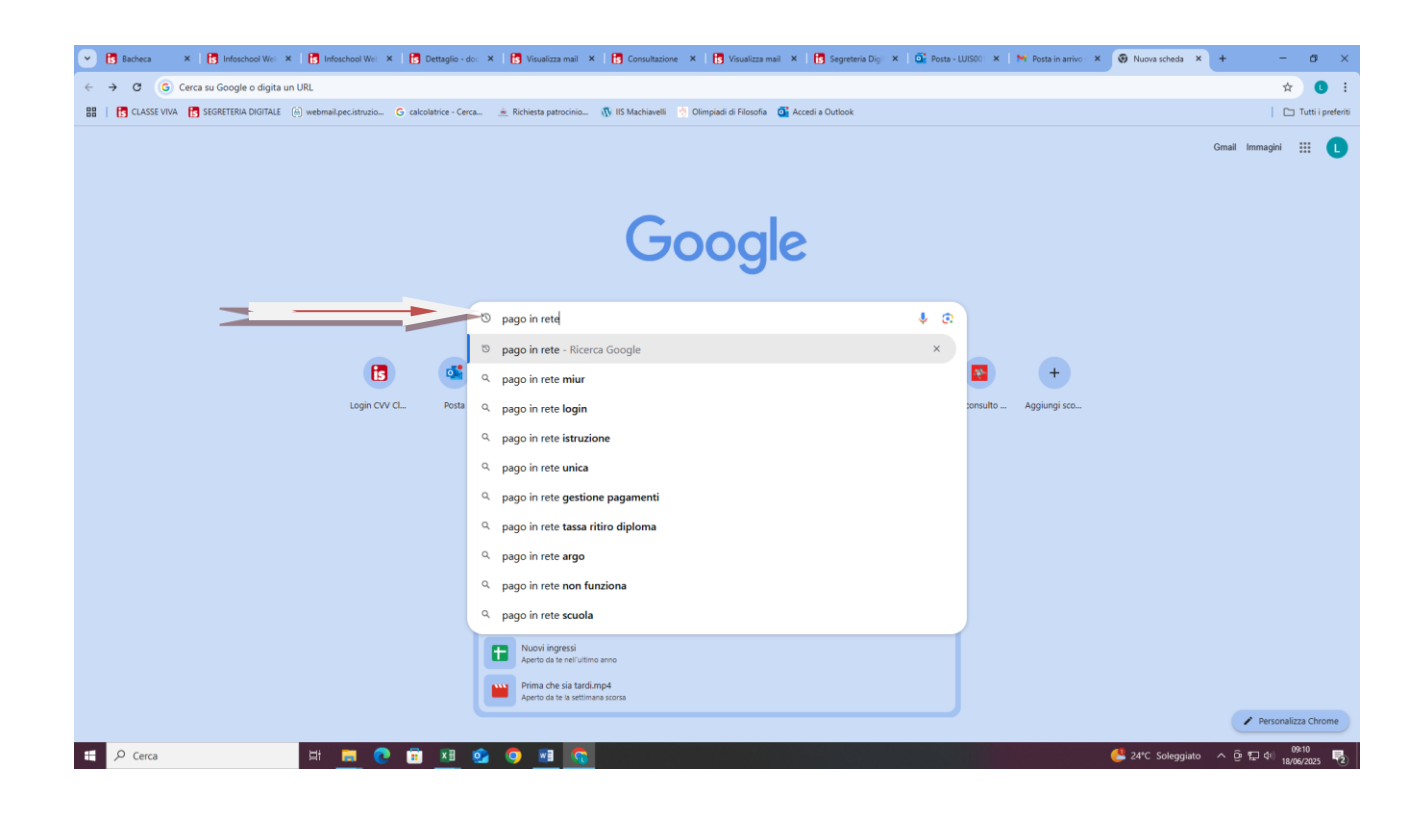

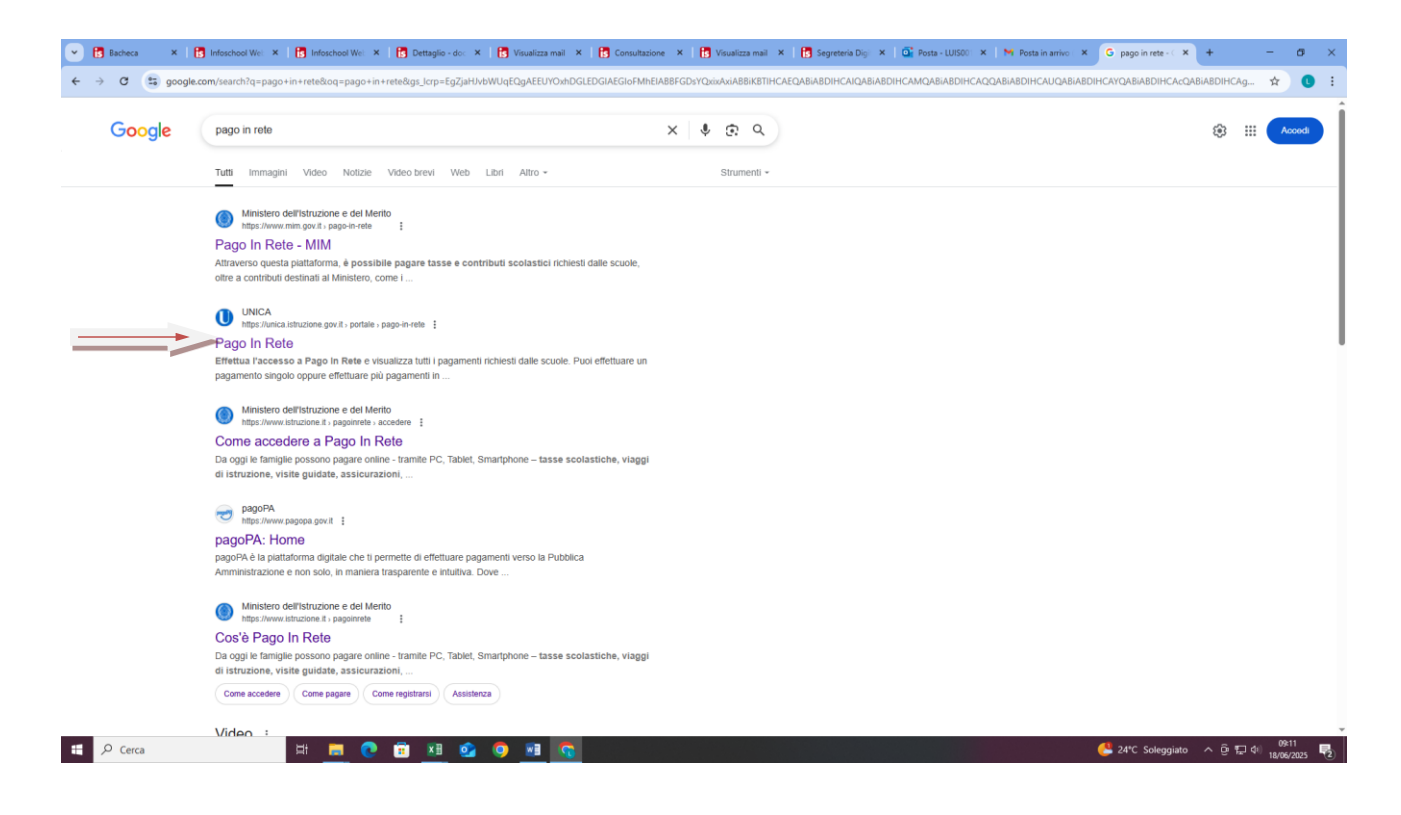

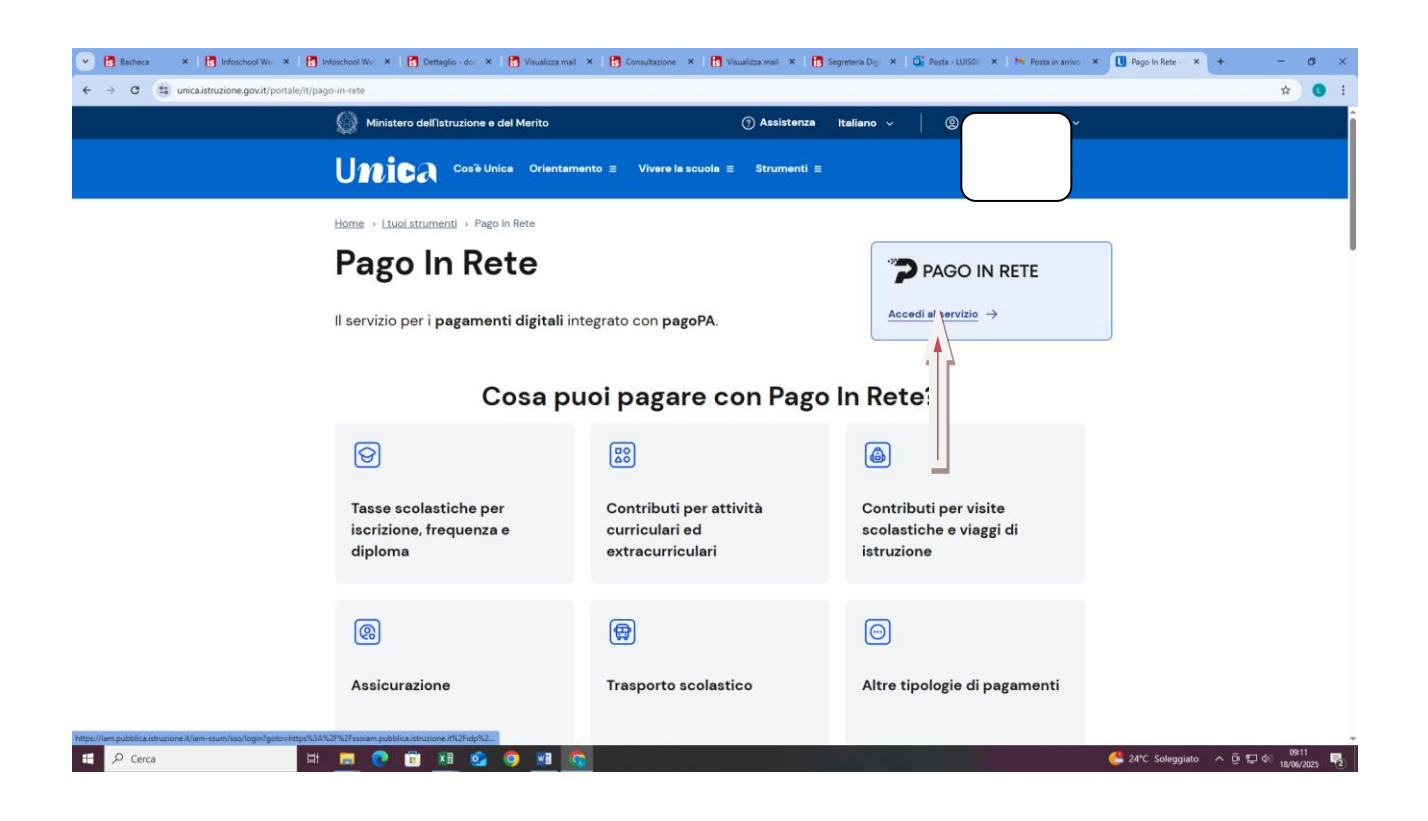

Una volta fatto l'accesso, scorrere in basso a strumenti – Pago in rete e cliccare

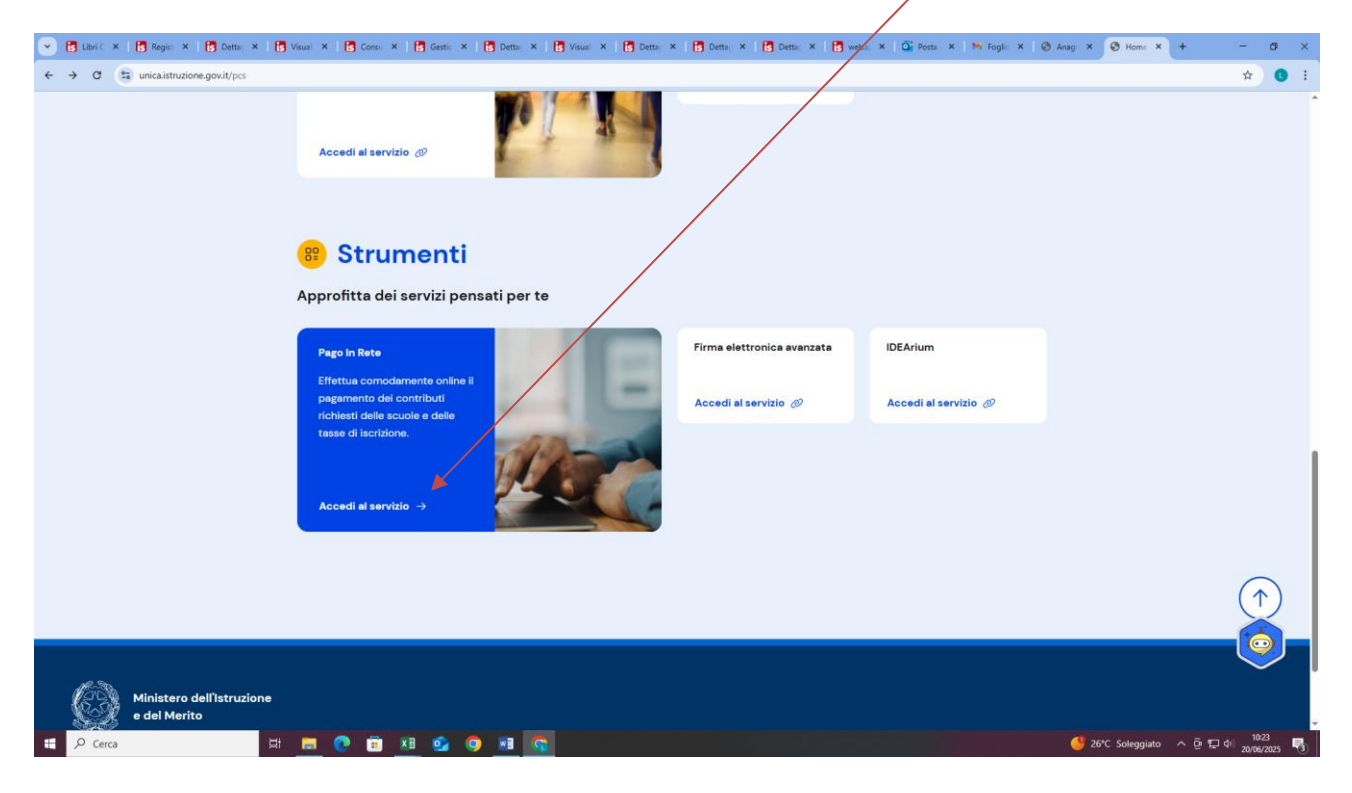

Se nella videata appare il nostro istituto cliccare qui

| 💽 🖪 Cruscotto e 🗙   🚼 PagOnline 🛛 🗙   🚼 Lista | a Genitor 🗙 🛛 🚺 Infoschool 🗤 🗶 🕇 🚺 Detta                                                      | glio-d 🗙 🛛 🚺 view_mail.ph 🗙                                                                   | 🕴 🖪 Consultazion 🗙 🛛 🖪 Vi                                            | sualizza m 🙁 🚺 web.spaggi                                   | e 🗙 🔯 Posta - LUIS           | 🛛 🗙 📔 🎦 Posta in arriv 👂 | <b>?</b> PIR <b>X</b> + | -                     | σ×           |
|-----------------------------------------------|-----------------------------------------------------------------------------------------------|-----------------------------------------------------------------------------------------------|----------------------------------------------------------------------|-------------------------------------------------------------|------------------------------|--------------------------|-------------------------|-----------------------|--------------|
| ← → ♂ 🔄 unica.istruzione.gov.it/pir/gestione  | pagamenti                                                                                     |                                                                                               |                                                                      |                                                             |                              |                          |                         | ☆                     | 0:           |
|                                               | richiesti dall                                                                                | e scuole                                                                                      | •                                                                    |                                                             |                              |                          |                         |                       |              |
|                                               | Non trovi i pagament     Tutte le scuole a te associate     quale sei stato abilitato dagli i | t <b>i di tuo figlio?</b><br>saranno visibili nella sezione<br>stituti scolastici a pagare, p | e <b>"Le tue scuole"</b> . Se non tr<br>uuoi contattare la scuola de | ovi i pagamenti richiesti p<br>r richiederne l'abilitazione | per tuo figlio o altro<br>8. | soggetto per il          |                         |                       |              |
|                                               | Lista pagamenti disponibil                                                                    | i (i)                                                                                         |                                                                      | $\langle \rangle$                                           |                              |                          |                         |                       |              |
|                                               | Filtri attivi: Periodo scadenza:                                                              | 01/09/2024 - 31/08/2026                                                                       | ×                                                                    |                                                             |                              | Modifica filtri          |                         |                       |              |
|                                               | 4 pagamenti in totale                                                                         |                                                                                               |                                                                      | Visual                                                      | lizza solo pagamer           | ti intestati 🔵           |                         |                       |              |
|                                               | Causale                                                                                       | Intestatario                                                                                  | Istituto emittente                                                   | †↓ Scadenza                                                 | †↓ Importo (€)               | Azioni                   |                         |                       |              |
|                                               | Adesione facoltativa del<br>personale scolastico alla polizza<br>infortuni – copertura base   | LETIZIA SCARPELLINO                                                                           | "N.MACHIAVELLI"                                                      | 15/11/2024                                                  | 6,50                         | है में कि                |                         |                       |              |
|                                               | ISCRIZIONI CLASSI PRIME A.S.<br>2024/25                                                       | 🌗 Da intestare                                                                                | "N.MACHIAVELLI"                                                      | 15/09/2024                                                  | \$5,00                       | 2                        |                         |                       |              |
|                                               | Iscrizione classi prime a.s. 2025-<br>2026                                                    | () Da intestare                                                                               | "N.MACHIAVELLI"                                                      | 30/06/2025                                                  | 75,00                        | 2                        |                         |                       |              |
|                                               | TASSA RITIRO DIPLOMA DI<br>MATURITA                                                           | 🌗 Da intestare                                                                                | "N.MACHIAVELLI"                                                      | 31/08/2025                                                  | 15,13                        | 20                       |                         | $(\cdot)$             |              |
|                                               |                                                                                               |                                                                                               |                                                                      |                                                             |                              |                          |                         | $(\uparrow$           | )            |
| 🖬 🔎 Cerca 🛛 🖽                                 | 📃 🖸 🖻 🗵 🥝                                                                                     | 2 10                                                                                          |                                                                      |                                                             |                              |                          | 🍓 1LLY -2.21% 🔨         | 현 및 40 094<br>18/06/2 | 10<br>2025 🔁 |

## Se non appare il nostro Istituo cliccare qui

| Consul X   B Regin: X   B Detts, X   B Visual X   B Consul X   B Gestic X   B Detts, X                                                                                                    | 1 Vouel X 1 Dette X 1 Dette X 1 Dette X 1 Webs: X 1 Posts X 1 Posts X 1 Post |
|----------------------------------------------------------------------------------------------------|----------------------------------------------------------------------------------------------------|
| ← → ♂ 🖾 unica.istruzione.gov.it/pir/gestione_pagamenti                                                                                                    | * 0 :                                                                                                    |
| Le tue scuole ①                                                                                                    | Non trovi una scuola?                                                                                                    |
| Statale – Istituto Superiore<br>POLO SC. TEC. PROF.LE<br>"FERMI – GIORGI"<br>Codice: LUISO16002<br>Via Carlo Paggia, 180, 55100 Lucca, Lu,<br>Toscana<br>Genitore<br>Puoi pagare per 2 persone ()<br>Val al dettaglio | Statale - Istituto Superiore (<br>*N_MACHIAVELLI"<br>Codise: LUISO01008<br>Via Pelliceia 123, 55100 Lucca, Lu, Toscana<br>Persjonale ATA<br>Puoi pagere per 1 persona ()<br>Vai al dettaglio                                                                                                    |
|                                                                                                    | Ricerca una scuola         Puoi ricercare una scuola per effettuare pagamenti o aggiungerla tra le tue         referite.         Trova scuola                                                                                                    |
|                                                                                                    |                                                                                                    |
|                                                                                                    |                                                                                                    |
| 🖽 🔎 Cerca 🛛 🖽 📃 💽 🗓 🛄 🔯 💿 🔊 🚺                                                                                                    | ▲ Allerta caldo ^ © 및 4 1014<br>2016/2023 🖏                                                                                                    |

POI INSERIRE I DATI COME RIPORTATO NELLA FOTO. ATTENZIONE A SCRIVERE CORRETTAMENTE LA TIPOLOGIA

| 💌 🕃 Libri C 🗙 🛛 🛐 Regist 🗶 📑 Detta 🗴 🛛 🔂 Visual 🗶 📑 Consu 🗶 📑 | Gesti: × 🔀 Detta × 🚯 Visu × 🚯 Detta 🔅                                                                                  | x 🖪 Detta X 🖪 Detta X 🖪 web.: X 🕻                                                         | Posta X N Foglic X 🕲 Anag X 🍞 PiR 🖌 + | - ø ×     |
|---------------------------------------------------------------|----------------------------------------------------------------------------------------------------|-------------------------------------------------------------------------------------------|---------------------------------------|-----------|
| ← → ♂ 🔄 unica.istruzione.gov.it/pir/gestione_pagamenti        |                                                                                                    |                                                                                           |                                       | x 🛛 :     |
|                                                               | Trova                                                                                                    | scuola                                                                                    |                                       | $\otimes$ |
|                                                               | Per trovare una scuola utilizza i filtri e digita nel cercare.       Regione:*       TOSCANA       Comune:       LUCCA | Provincia:<br>LUCCA ~<br>Tipologia di istruzione:<br>Scuola secondaria di secondo grado ~ |                                       |           |
|                                                               | Nome della scuola:*                                                                                                    |                                                                                           | _                                     |           |
|                                                               | machiavelli                                                                                                    |                                                                                           |                                       |           |
|                                                               | "N.MACHIAVELLI" ("N.MACHIAVELLI")<br>Via Degli Asili 35, 55100 Lucca, Lu, Toscana                                      |                                                                                           |                                       |           |
|                                                               | Inserisci almeno 3 caratteri per vedere i sugge                                                                        | rimenti.                                                                                  |                                       |           |
|                                                               | Cancella                                                                                                    |                                                                                           |                                       |           |

| ne × 16 Ceu × 16 Deu × 16 Seg × 16 Ceu × 16<br>Ø ∰ unicalistruzione.gov.t/pi//gestione_pagamenti     | Vis. X & Ge: X & Det X & Det X & Vis. X & Vis. X & Vis. X & Det X & Det X & Ge: X & Ge: X & Mi Fog X & Ava X > PX X + Trova scuola  Nome della scuola:*  XVALLISNER!* Inserisci almeno 3 caratteri per vedere i suggerimenti. | - 0<br>* 0                  |
|----------------------------------------------------------------------------------------------------|----------------------------------------------------------------------------------------------------|-----------------------------|
| nn ×   C Cw: ×   C Dw: ×   C Swp ×   C Cw: ×   C<br>Ø ∰ unicalistruzione.gov/V/pi/gestione_pagamenti | Vis. X & Ge: X & Det X & Det X & Wis. X & Wis ex X & Det X & Ee: X & Wis for X M for X & M for X & Ave X > PX X + Trova scuola  Nome della scuola:*  XVALLISNER!* Inserisci almeno 3 caratteri per vedere i suggerimenti.     | - 5<br>* 0                  |
| C S unica.istruzione.gov.it/pir/gestione_pagamenti                                                   | Trova scuola  Trova scuola  Nome della scuola:*  [XVALLISNER] Inserisci almeno 3 caratteri per vedere i suggerimenti.                                                                                                    | * •                         |
|                                                                                                    | Trova scuola  Trova scuola  Nome della scuola:*  "AVALLISNERN" Inserisci almeno 3 caratteri per vedere i suggerimenti.                                                                                                    | 6                           |
|                                                                                                    | Nome della scuola:*           "AVALLISNERI"         Inserisci almeno 3 caratteri per vedere i suggerimenti.                                                                                                    |                             |
|                                                                                                    | Nome della scuola:*  [*AVALLISNERF" Inserisci almeno 3 caratteri per vedere i suggerimenti.                                                                                                    |                             |
|                                                                                                    | "AVALLISNER" Inserisci almeno 3 caratteri per vedere i suggerimenti.                                                                                                    |                             |
|                                                                                                    | Inserisci almeno 3 caratteri per vedere i suggerimenti.                                                                                                    |                             |
|                                                                                                    |                                                                                                    |                             |
|                                                                                                    | Cancella                                                                                                    |                             |
|                                                                                                    |                                                                                                    |                             |
|                                                                                                    |                                                                                                    |                             |
| Hai selezionato                                                                                      | o ""A.VALLISNERI""                                                                                                    |                             |
|                                                                                                    |                                                                                                    |                             |
| Liceo Scientífico S                                                                                  | State                                                                                                    |                             |
| Nome istituto prir<br>"A.VALLISNER!"                                                                 | incipale                                                                                                    |                             |
| Via Delle Rose N.68,                                                                                 | 8, 55100 Lucca, Lu, Toscana                                                                                                    |                             |
| Codice meccanogr                                                                                     | rafico: LUPS01000C Codice fiscale: 80006590469 Prosegui su Scuola in Chiaro Visualizza pagamenti                                                                                                    |                             |
|                                                                                                    |                                                                                                    |                             |
| <ol> <li>Vuoi aggi</li> </ol>                                                                        | ziungerla tra le tue scuole?                                                                                                    |                             |
| Se aggiungi la<br>dalla scuola.                                                                      | la scuola tra le tue preferite, questa sarà sempre dispone e nella sezione "Le tue scuole" e potrai visualizzare tutti i pagamenti emessi                                                                                     |                             |
| · · · · · · · · · · · · · · · · · · ·                                                                |                                                                                                    |                             |
|                                                                                                    | Aggiungi ai preferiti                                                                                                    |                             |
|                                                                                                    |                                                                                                    |                             |
|                                                                                                    |                                                                                                    |                             |
| Cerca 🛛 🖾 🛤 🔁                                                                                        | 🕅 💁 🧿 🗃 🛜 🥵 🚱                                                                                                    | ê દ 석() 13:37<br>20/06/2025 |

| 💌 🕃 Libri C 🗙   🖪 Regist 🗴   🛃 Detta; X   🛃 Visual: X   🗟 Consu X   🗟 | Gestio 🗙   🚺 Dettaj 🗙   🚺 Visual 🗙   🚺 Dettaj 🤅    | <   🖪 Detta; X   🛃 Detta; X   🖪 web.s; X   🏹 Posta - X   M Foglic - X   🕲 | Anag: × P PIR × + - Ø ×                    |
|-----------------------------------------------------------------------|----------------------------------------------------|---------------------------------------------------------------------------|--------------------------------------------|
| ← → C (ts) unica.istruzione.gov.it/pir/gestione_pagamenti             |                                                    |                                                                           | x 0 :                                      |
|                                                                       | Trova                                              | scuola                                                                    | $\otimes$                                  |
|                                                                       | Comune.                                            | npologia di isti azione.                                                  |                                            |
|                                                                       | LUCCA ~                                            | Scuola secondaria di secondo grado v                                      |                                            |
|                                                                       | Nome della scuola:*                                |                                                                           |                                            |
|                                                                       | "N.MACHIAVELLI"                                    |                                                                           |                                            |
|                                                                       | Inserisci almeno 3 caratteri per vedere i suggeri  | menti.                                                                    |                                            |
|                                                                       | Cancella                                           |                                                                           |                                            |
|                                                                       |                                                    |                                                                           |                                            |
|                                                                       |                                                    |                                                                           |                                            |
| Hei colorienete "N                                                    |                                                    |                                                                           |                                            |
| Hai selezionato N.M                                                   | IACHIAVELLI                                        |                                                                           |                                            |
|                                                                       |                                                    |                                                                           |                                            |
| () Questo istituto                                                    | e giá presente nella sezione "Le tue scuole". Puoi | visualizzare tutti i pagamenti emessi nella "Lista pagament" isponibili". |                                            |
| Istituto Superiore Statale                                            |                                                    |                                                                           |                                            |
| Nome istituto principale                                              |                                                    |                                                                           |                                            |
| Via Pelliccia 123, 55100 Luc                                          | ca, Lu, Toscana                                    |                                                                           |                                            |
| Nome plesso                                                           |                                                    |                                                                           |                                            |
| "N.MACHIAVELLI"                                                       |                                                    | <b>↓</b>                                                                  |                                            |
| Codice meccanografico: LU                                             | IS001008 Codice fiscale: 80003600469               | Prosegui su Scuola in Chiaro Visualizza pagamenti                         | 1                                          |
|                                                                       |                                                    |                                                                           | ,                                          |
|                                                                       |                                                    |                                                                           |                                            |
|                                                                       |                                                    |                                                                           | - 10-20                                    |
| 🖽 🔎 Cerca 🛛 🖽 🗾                                                       | <u>o</u> 🤨 🔤 🧐                                     |                                                                           | 🥌 26*C Soleggiato \land 🖗 💭 네 20/06/2025 喝 |

e adesso appare la videata con il nostro istituto (già illustrata e che ripropongo), quindi cliccare qui

| In the second second s |                                  |                    |             |                     |                 |  |    |   |
|----------------------------------------------------------------------------------------------------|----------------------------------|--------------------|-------------|---------------------|-----------------|--|----|---|
| Lista pagamenti disponibil Filtri attivi: Periodo scadenza 4 pagamenti in totale                                                                                                    | Ⅱ ①<br>x 01/09/2024 - 31/08/2026 | ×                  | Visu        | alizza solo pagamer | Modifica filtri |  |    |   |
| Causale                                                                                                    | Intestatario                     | lstituto emittente | †↓ Scadenza | †↓ Importo (€)      | Azioni          |  |    |   |
| Adesione facoltativa del<br>personale scolastico alla polizza<br>infortuni – copertura base                                                                                                    | LETIZIA SCARPELLINO              | "N.MACHIAVELLI"    | 15/11/2024  | 6,50                | <b>ک</b> تر کی  |  |    |   |
| ISCRIZIONI CLASSI PRIME A.S.<br>2024/25                                                                                                    | 🚹 Da intestare                   | "N.MACHIAVELLI"    | 15/09/2024  | 75,00               | 20              |  |    |   |
| Iscrizione classi prime a.s. 2025-<br>2026                                                                                                    | 1 Da intestare                   | "N.MACHIAVELLI"    | 30/06/2025  | 75,00               | 2               |  |    |   |
| TASSA RITIRO DIPLOMA DI<br>MATURITA'                                                                                                    | 🜗 Da intestare                   | "N.MACHIAVELLI"    | 31/08/2025  | 15,13               | â               |  | C  |   |
|                                                                                                    |                                  |                    |             |                     |                 |  | (1 | り |

| 💌 🕄 Cruscotto ev 🗙 🛛 🚼 PagOnline 🛛 🗙 📑 Lista Genitov 🗶 📑 Infoschool V. 🗶 📑 Dettaglio - d 🗶 📑 View, mail | lph: X   🛐 Consultazion: X   🛐 Visualizza m. X   🚼 web.spagglin: X   🔯 Posta - LUISI: X   M Posta | in arriv 🗙 🍞 PIR 🗙 + 🚽 🖒              | 3 ×       |
|----------------------------------------------------------------------------------------------------|---------------------------------------------------------------------------------------------------|---------------------------------------|-----------|
| ← → C 😫 unicalistruzione.gov.it/pir/gestione_pagamenti                                                  |                                                                                                   | *                                     | 0:        |
|                                                                                                    | Aggiungi intestazione                                                                             |                                       | $\otimes$ |
| rasso i<br>Inserisci i dati dell'intestazione                                                           | Importo (©):*                                                                                     |                                       |           |
|                                                                                                    | 75,00                                                                                             |                                       |           |
| Passo 2                                                                                                 | La scuola ti consente di modificare l'importo visualizzato.                                       |                                       |           |
| Vedi il riepilogo                                                                                       | Seleziona intestatario:*                                                                          |                                       |           |
|                                                                                                    | NUOVO INTESTATARIO ~                                                                              |                                       |           |
|                                                                                                    | Seleziona il soggetto fruitore del servizio.                                                      |                                       |           |
|                                                                                                    | Persona fisica                                                                                    |                                       |           |
|                                                                                                    | • •                                                                                               |                                       |           |
|                                                                                                    |                                                                                                   |                                       |           |
|                                                                                                    | Nome:*                                                                                            |                                       |           |
|                                                                                                    | NOME ALUNNO                                                                                       |                                       |           |
|                                                                                                    | Cognome:*                                                                                         |                                       |           |
|                                                                                                    | COGNOME ALUNNO                                                                                    |                                       |           |
|                                                                                                    | Codice fiscale:*                                                                                  |                                       |           |
|                                                                                                    | CF ALUNNO                                                                                         |                                       |           |
| 🗯 🔎 Cerca 📕 💻 💽 🗊 🗷 💁 👰 🚾                                                                               |                                                                                                   | 월 Massima record ^ 은 ঢ় 대 40 18/06/20 | 25 😨      |

| Cruscotto ev: X B PagOnline X B Lista Genito: X B Infoschool V | 🗙 📑 Dettaglio - d 🗙 📑 view_mail.ph 🗙 | 📑 🖥 Consultazion 🗙 📑 Visualizza m 🗙                | 5 web.spaggia 🗙 🔯 Posta - LUISI X M Posta in arriv 🔅 | × P PIR × +           | - a ×                       |
|----------------------------------------------------------------|--------------------------------------|----------------------------------------------------|------------------------------------------------------|-----------------------|-----------------------------|
| C -> C -= unica.struzione.gov.it/pir/gestione_pagamenti        |                                      |                                                    |                                                      |                       | : U H                       |
|                                                                | ,                                    | Agglungi intestazione                              |                                                      |                       | $\otimes$                   |
| <b>Iscrizione</b><br>曲 Scadenza: 30/06/                        | classi prime a.s. 20<br>2025         | 25-2026                                            |                                                      |                       |                             |
| Passo 1<br>Inserisc                                            | i i dati dell'intestazione           | Dati inseriti<br>Modifica                          |                                                      |                       |                             |
| Passo 2<br>Vedi il r                                           | iepilogo                             | Causale:<br>Iscrizione classi prime a.s. 2025-2026 | <b>Importo (€):</b><br>75,00 €                       |                       |                             |
|                                                                |                                      | Nome:                                              | Cognome:                                             |                       |                             |
|                                                                |                                      | Codice fiscale:                                    |                                                      |                       |                             |
|                                                                |                                      | -                                                  |                                                      |                       |                             |
|                                                                | $\longrightarrow$                    | Conferma e paga subito 🛛 🛱 Ag                      | igiungi al carrello                                  |                       |                             |
|                                                                |                                      | ← Torna indietro e ricontrolla i dati              |                                                      |                       |                             |
|                                                                |                                      |                                                    |                                                      |                       |                             |
|                                                                |                                      |                                                    |                                                      |                       |                             |
| 🖽 🔎 Cerca 🛛 🖽 🧮 🙍 🗊 🗵                                          | o 💿 📧 📀                              |                                                    |                                                      | 🔥 Allerta caldo 🔷 🖗 1 | ₽ ¢1) 09:42<br>18/06/2025 € |

8

| → C ts checkout.pagopa.it/inserisci-email |                                                                                                    | \$      |
|-------------------------------------------|----------------------------------------------------------------------------------------------------|---------|
| opa s.p.a.                                |                                                                                                    | Acc     |
| aPf                                       |                                                                                                    | 75,00 € |
|                                           | Inserisci la tua email<br>Riceverai l'esito del pagamento a questo indirizzo                                                                                                    |         |
|                                           | Indrizzo enal                                                                                                    |         |
| MAIL GENITORE                             | Ripeti di nuovo                                                                                                    |         |
|                                           | Indietro Continua                                                                                                    |         |
|                                           | Proseguendo accetti i Termini e condizioni d'uso del servizio e confermi di aver letto l'Informativa Privacy.<br>Form protetto tramite reCAPTCHA e Google (Privacy Policy e Termini di servizio). |         |
|                                           |                                                                                                    |         |
|                                           |                                                                                                    |         |
|                                           |                                                                                                    |         |

SCEGLIERE LA MODALITA' DI PAGAMENTO

| Cruscotto ev X   📴 PagOnline 🛛 X   🛃 Lista Genitov X   🛃 Infoschool V. X   🛃 | Dettaglio - d 🗙 🛛 🛐 view_mail.ph: 🗙 📄 🛐 Consultazion: 🗴 📄 🚺 Visualizza m. 🗙 📄 🚺 web.s                        | paggio 🗙   💁 Posta - LUIS: 🗙   M Posta in arriv 🗙 | 🤝 Come vuoi p 🗙 + 🚽 🗗 🗙    |
|------------------------------------------------------------------------------|----------------------------------------------------------------------------------------------------|---------------------------------------------------|----------------------------|
| ← → C ( s) checkout.pagopa.it/scegli-metodo                                  |                                                                                                    |                                                   | ☆ 🕚 :                      |
| $\sim$                                                                       |                                                                                                    |                                                   |                            |
|                                                                              | Como vivoi nagaro?                                                                                           |                                                   |                            |
|                                                                              | Come vuoi pagare:<br>Per sanerne di più sui metodi e i costi anniicati dai gestori aderenti visita la nagina |                                                   | I                          |
|                                                                              | Trasparenza Costi.                                                                                           |                                                   |                            |
|                                                                              |                                                                                                    |                                                   |                            |
|                                                                              | 🖂 Carta di debito o credito                                                                                  | >                                                 | I                          |
|                                                                              |                                                                                                    |                                                   | I                          |
|                                                                              | 📼 Apple Pay                                                                                                  | >                                                 | I                          |
|                                                                              |                                                                                                    | ×                                                 | I                          |
|                                                                              | Diffeomational                                                                                               |                                                   | I                          |
|                                                                              | 🔯 🛛 Conto Banca Popolare di Sondrio                                                                          | >                                                 | I                          |
|                                                                              |                                                                                                    |                                                   | I                          |
|                                                                              | Conto BancoPosta                                                                                             | >                                                 | I                          |
|                                                                              | Conto BancoPosta Impresa                                                                                     | >                                                 | I                          |
|                                                                              |                                                                                                    | ·                                                 | I                          |
|                                                                              | C Conto ICONTO                                                                                               | >                                                 | I                          |
|                                                                              | _                                                                                                    |                                                   |                            |
|                                                                              | Conto Intesa Sanpaolo                                                                                        | >                                                 |                            |
|                                                                              | we MyBank                                                                                                    | >                                                 |                            |
|                                                                              |                                                                                                    |                                                   |                            |
|                                                                              | Paga con Postepay                                                                                            | >                                                 |                            |
|                                                                              |                                                                                                    |                                                   | u 0942                     |
| 🕂 🔎 Cerca 🛛 🗄 💆 🥸                                                            | 🥹 📑 🚺                                                                                                    |                                                   | 🏺 Polline alto 🔿 🖗 🔛 🕫 🔢 🦉 |